### **Bullhorn Navigation**

When you log into Bullhorn, the main page of Bullhorn appears. For first time users, this page is blank, but each user can configure information to appear upon login to Bullhorn. To configure what appears upon login, click your name in the upper right corner to access **Preferences**.

| Bullhorn 🦘 🚳 Ind   Add | Muery 💽 Hag - Rocal Cost Tableg 👼 | Nicole Graf-Training NG |
|------------------------|-----------------------------------|-------------------------|
|                        |                                   | C Preferences           |
| Para Narrat &          |                                   | <b>⊡</b> → Logout       |

Once *Preferences* opens, scroll to the **Start-up Screens** section and enter what you want to open upon login in. Examples of what may be added are *My Dashboard* (recommended), an *Entity List View* and *Tasks*.

| User ID:          | Your User ID/Login Name is:                               |
|-------------------|-----------------------------------------------------------|
|                   | ngraf.archstaffing                                        |
| Change Password:  | Current Password:                                         |
|                   | New Password:                                             |
|                   | Retype new password:                                      |
|                   |                                                           |
|                   |                                                           |
| Start-up Screens: | The following screens items will be launched at start-up: |

Once selections have been made, click **Save**. The next time you log in, selections automatically open upon your next login to Bullhorn. *NOTE:* Because adding Start-up Screens does require processing in Bullhorn, it is recommended you add no more than two to prevent slow opening performance.

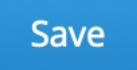

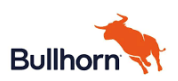

#### Menu

The Bullhorn Menu is located on the upper left hand of the screen, below the Bullhorn logo. From the Logo Menu, you can:

- View and configure My Dashboard
- Generate Entity List Views
- Access and create Tearsheets
- View your *Planner* (calendar view)
- Take other actions based on your Entitlements (permissions) in Bullhorn

The icons you see under **Menu** depend on the Entitlement for your role. What you can see and do for each icon also depends on your role.

| × Close |            |             | C ADD/REMOVE       |
|---------|------------|-------------|--------------------|
|         | Candidates | Tearsheets  | Placements         |
|         | Tasks      | Submissions | Distribution Lists |
|         |            |             |                    |
|         |            |             |                    |
|         | Companies  | Contacts    | My Dashboard       |
|         | Jobs       | Tools       | Resources          |

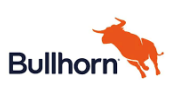

### SIXCEL

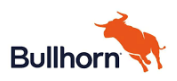

### SIXCEL

Each Entity in Bullhorn has its own icon and color, which appear in the Menu, Fast Add, and which are used within the header of each Entity Records:

- Blue Building: Company records
- Orange Person: Contact records
- **Red Briefcase:** Position records
- Blue Person: Candidate records
- Grey Star Outline: Submission records
- Navy Star: Placement records
- Purple Target: Opportunity records
- Lavender Guage: Lead records

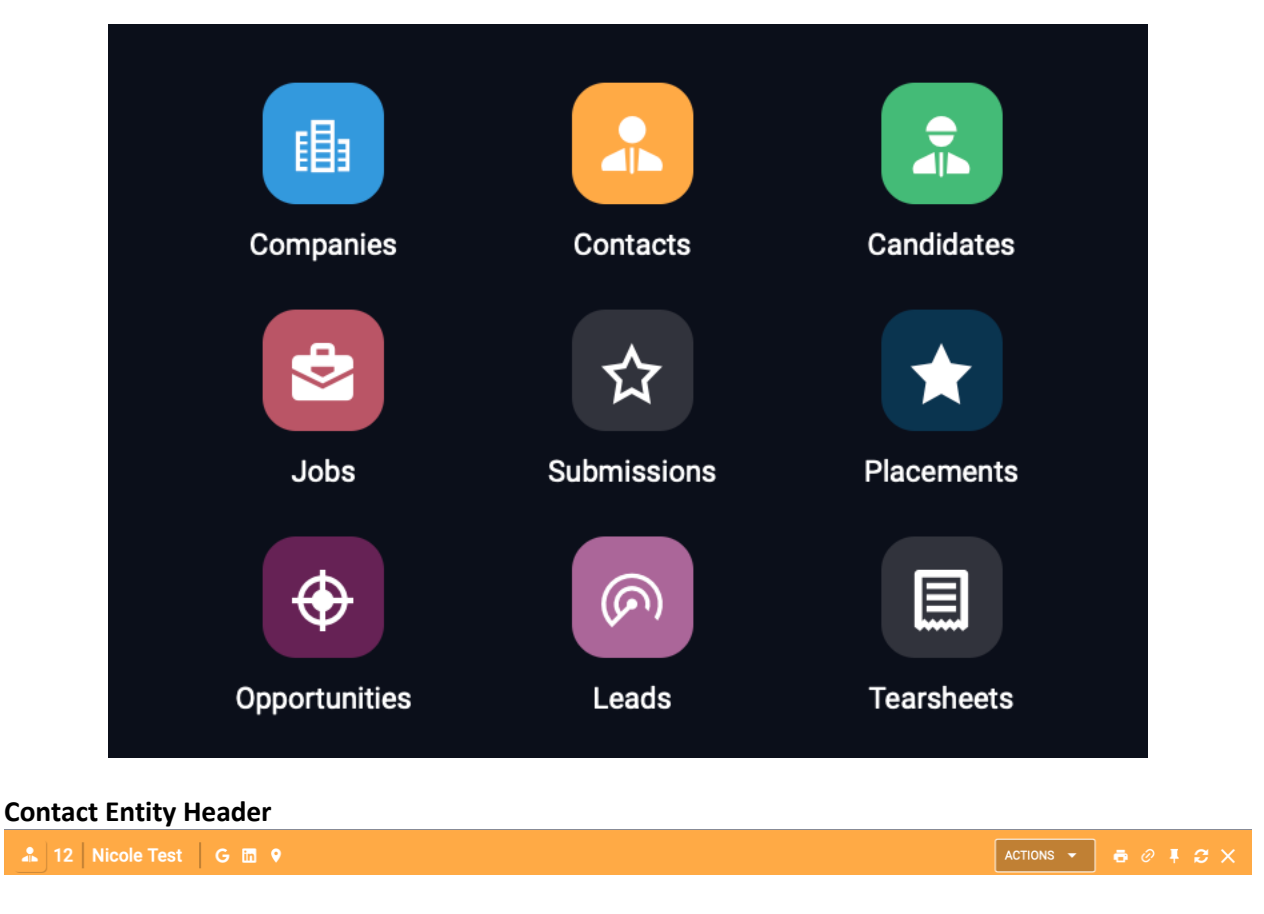

#### **Candidate Entity Header**

🌲 67111 Nicole Test 🛛 G 🛅 👂

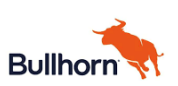

### SIXCEL

#### **List Views**

Each Entity Record type has a List View in Bullhorn. From the List View, filters are used to search for records.

| Bullhorn 🦘 | Sind | 🕂 🕂      | ł               |   |                  |        |                          |     |                        | Privacy   | ? Help | Nie | cole Graf-Train | ing NG     |
|------------|------|----------|-----------------|---|------------------|--------|--------------------------|-----|------------------------|-----------|--------|-----|-----------------|------------|
| ≡ Menu     | 🔵 Ca | ndidates | <b>९</b> Search |   | 🔳 Columns 👻      | 0<br>0 | Users 🍷 🏠 Favorite       | s 🔻 |                        |           |        |     | 2               | ××         |
| Candidates |      | Id       | ▼ Score         | • | Name             | •      | Ownership                | •   | Current Title          | • Status  |        | •   | Employme        | ent Prefei |
|            | በ ቆ  | 68820    |                 |   | Legolas Forest   |        | ronninivala archstaffing |     |                        | Placed    |        |     |                 |            |
|            | መ ማ  | 68813    | -               |   | kona girl        |        | Rene Wukich              |     |                        | New Lead  |        |     |                 |            |
|            | መ 🕫  | 68810    | -               |   | nicholas gomezwu |        | Rene Wukich              |     |                        | Available |        |     |                 |            |
|            | ጠ ማ  | 68808    | -               |   | Caleb Miehlke    |        | Jill Momber              |     |                        | Placed    |        |     |                 |            |
|            | ጠ ማ  | 68807    | -               |   | Caleb Miehlke    |        | Jill Momber              |     | Press Machine Operator | New Lead  |        |     | Contract to     | Hire       |

When a List View is open, use the *binocular icon* to access an overview of individual records.

| 🔵 Ca       | ndidates | င္ <sub>Search</sub> | 🔳 Columns 🍷 🔗    | Users 👻     | 🚠 Legolas Forest                                              |                        |
|------------|----------|----------------------|------------------|-------------|---------------------------------------------------------------|------------------------|
|            | Id 🗸     | Score 👻              | Name -           | Ownersh     |                                                               | Actions                |
| <b>□</b> & | 68820    | -                    | Legolas Forest   | ronninivala | DETAILS NOTES (0) RESUME EXPERIENCE                           |                        |
| <b>_</b> A | 68813    | -                    | kona girl        | Rene Wy ac  | 0 1 0 0<br>Tasks Submissions Client Submissions Interviews    | <b>1</b><br>Placements |
| ጠ ማይ       | 68810    |                      | nicholas gomezwu | P ne Wukic  |                                                               | Add Card -             |
| <b>A</b>   | 68808    |                      | Caleb Miehlke    | Jill Momber |                                                               | Add Card 🔝             |
| ጠ ማይ       | 68807    |                      | Caleb Miehlke    | Jill Momber | Summary                                                       |                        |
| መ 🕫        | 68806    |                      | Nicole Graf      | nicolegraf  | CURRENT EMPLOYER SOURCE                                       |                        |
| ጠ ማ        | 68803    |                      | Nicole Graf      | Nicole Gra  | Main email Primary phone                                      |                        |
| ጠ ማ        | 68799    | _                    | Carrie Foster    | Jill Momber | legolas@mailinator.com<br>ADDRESS                             |                        |
| <b>□</b> # | 68798    | -                    | Rose Nash        | Jill Momber | 10 E Eighth St, Holland, 484                                  | 423                    |
| <b>A</b>   | 68797    | —                    | Harry Heron      | andrewstoc  | GENERAL CANDIDATE COMMENTS OWNERSHIP ronninivala archstaffing |                        |
| 🗆 ጽ        | 68791    |                      | Yani Ma          | Unassignec  | BRANCH DATE ADDED                                             |                        |
| ₼          | 68792    |                      | Daniel Jeffery   | Unassignec  | 1raining 08/01/2020                                           |                        |

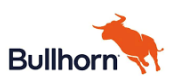

### SIXCEL

#### Fast Add

At the top of the page is the Fast Add menu (+Add). Use this to create Entity Records, each of which is list by its name and icon.

Fast Add is also bone way to add a Note, Task or Distribution List.

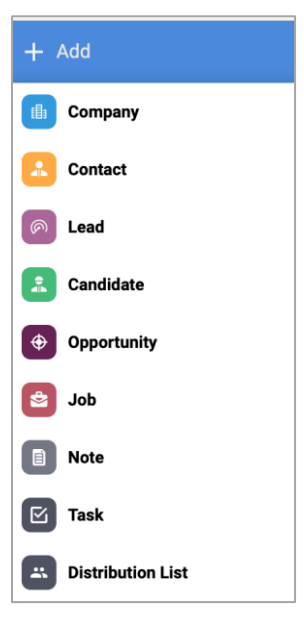

#### **Bowling Alley**

The left panel in Bullhorn is referred to as the **Bowling Alley.** Open Entity Records are listed here.

Open records close automatically when you close your browser. You can also close records by right clicking the X on an individual record, or by clicking *Close All Tabs* at the bottom of the Bowling Alley.

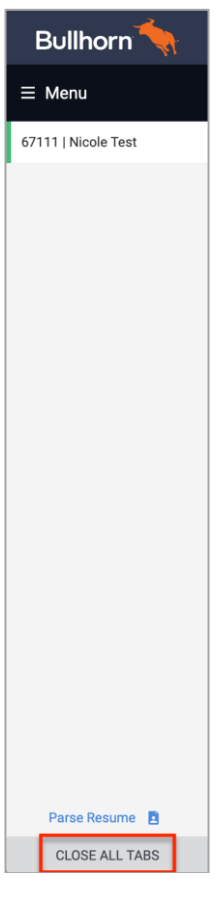

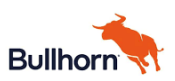

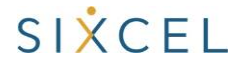

#### **Pinning a Record**

Only one record per Entity Type may be open at a time unless Pinned. When a record is pinned, it remains in the Bowling Alley for the reminder of the current Bullhorn session, or until the record is manually closed. To pin a record to the Bowling Alley, click the *Pin icon* in the upper right corner.

| ≡ Menu              | ▲ 67111 Nicole Test G I 9                                                                                                    |                  |
|---------------------|----------------------------------------------------------------------------------------------------|------------------|
| 67111   Nicole Test | ID FIRST NAME MIDDLE NAME LAST NAME NICIONAME STATUS MOBILE PHONE<br>67111 Nicole Middle Test Placed + 145306491<br>OVERNIEW EDIT ACTIVITY EMAILS NOTES(S) WORK HISTORES(I) EDUCATIONS(I) REFERENCES(I) PAYABLE CHARGES CERTIFICATIONS FILES(II) SUBMISSIONS(II) | MORE - LAYOUT :: |
|                     | Prescreen 1 Submission 2 Interview 2 Reference 2 Offer Extended 2 Placements                                                                                                    | Active           |
|                     | Open Tasks 27 💿 Details                                                                                                    | 2⊗               |

A pinned record appears in the Bowling Alley with a *Pin Icon* next to the record name.

| Bullhorn            | 🔍 Find 🕂 Add                                                    |        |
|---------------------|-----------------------------------------------------------------|--------|
| ≡ Menu              | â 67111 Nicole Test 🛛 G 🛅 🛛                                     |        |
| 67111   Nicole Test | ID FIRST NAME MIDDLE NAME LAST NAME<br>67111 Nicole Middle Test | NICKNA |
|                     | OVERVIEW EDIT ACTIVITY EMAILS NOTES (5)                         | WORK   |
|                     | Prescreen 11 Submissions                                        | Client |
|                     |                                                                 |        |

#### **Record Navigation**

All records in Bullhorn are set up the same way. There will be several tabs across the top that access history, related activity, or screens to add additional information for the entity. There are tabs common to all entities and tabs specific to the entity.

| â 67111 Nicole Test 🛛 G 🛅 🖗                                                                                    | actions 👻 👼 🖉 🖡 😂 🗙                                                         |
|----------------------------------------------------------------------------------------------------|-----------------------------------------------------------------------------|
| ID FIRST NAME MIDDLE NAME LAST NAME NICKNAME STATUS MOBILE PHONE<br>67111 Nicole Middle Test Placed ¥145306491 |                                                                             |
| OVERVIEW EDIT ACTIVITY EMAILS NOTES (5) WORK HISTORIES (0) EDUCATIONS (0) REFE                                 | RENCES (1) PAYABLE CHARGES CERTIFICATIONS FILES (0) SUBMISSIONS (11) MORE V |
| Prescreen Submission Client Submission Mathematical Interview                                                  | Reference Offer Extended Placements Active                                  |
| Open Tasks 2 0                                                                                                 | S Details 2 ⊗                                                               |
|                                                                                                    | OWNERSHIP nicolegraf archstaffing                                           |
|                                                                                                    | STATUS Placed -                                                             |

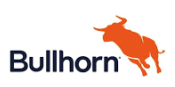

Workflow crumbs across the top of the record provide a visual representation of the record's business process. Upon performance of a process action, the corresponding icon illuminates in green to highlight the completion of that action. If the action is performed more than once on that particular record, the number of times that the event occurred is noted below the icon in parentheses.

| -        | \$ 67111                 | Nicole Test              | Gin 🛛             |                     |                                    |            |                     |                   |             | ACTIONS         | •   | <b>ð</b> 0 | <b>₹ 2</b> | ×          |
|----------|--------------------------|--------------------------|-------------------|---------------------|------------------------------------|------------|---------------------|-------------------|-------------|-----------------|-----|------------|------------|------------|
| ID<br>67 | FIRST NAI<br>7111 Nicole | ME MIDDLE NAME<br>Middle | LAST NAME<br>Test | NICKNAME ST/<br>Pla | ATUS MOBILE PH<br>aced • 414530649 | IONE<br>91 |                     |                   |             |                 |     |            |            |            |
|          | OVERVIEW EDIT            | ACTIVITY EMAI            | LS NOTES (5)      | WORK HISTORIES      | (0) EDUCATIONS (0)                 | REFERENCES | (1) PAYABLE CHARGES | CERTIFICATIONS FI | ILES (0) SL | JBMISSIONS (11) |     | MORE 🔻     | LAYOU      | т <b>н</b> |
|          | Prescreen                | - 11 Sub                 | missions          | Client Submission   | Inte                               | erview     | Reference           | Offer Extended    |             | Placements      | )-( | <b>e</b>   | Active     | כ          |
|          | Open Tasks               |                          |                   |                     |                                    | € ⊗        | Details             |                   |             |                 |     |            | G          | $\otimes$  |
|          |                          |                          |                   | -                   |                                    |            | OWNERSHIP           | nicolegraf arch   | staffing    |                 |     |            |            |            |

Each Entity Record has an **Action** menu, from which various actions may be taken, such as:

- Adding a Note
- Creating a Task
- Scheduling an Appointment
- Creating Submissions
- Record-specific Actions

| ACTIONS 🔻                 |   |
|---------------------------|---|
| Add Note                  |   |
| Add Task                  |   |
| Add Appointment           | N |
| Add Submission            |   |
| Add Client Submission     | - |
| Create Standard Resume    |   |
| Create Linked Contact     |   |
| Delete Record             |   |
| Email                     |   |
| Find Similar Candidates   |   |
| Find Matching Jobs        |   |
| Manage Distribution Lists | _ |
| Manage Tearsheets         |   |
| View Referrals            |   |

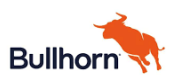

Users can configure their view of Entity Records. Click Layout on the record.

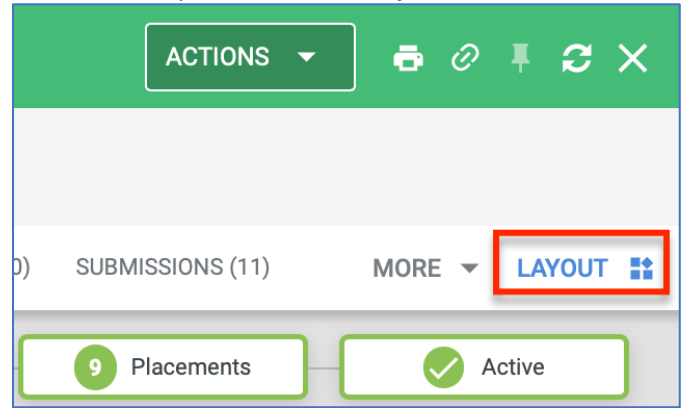

From the Layout window, the select the tabs and cards that display on your view of the Entity Record.

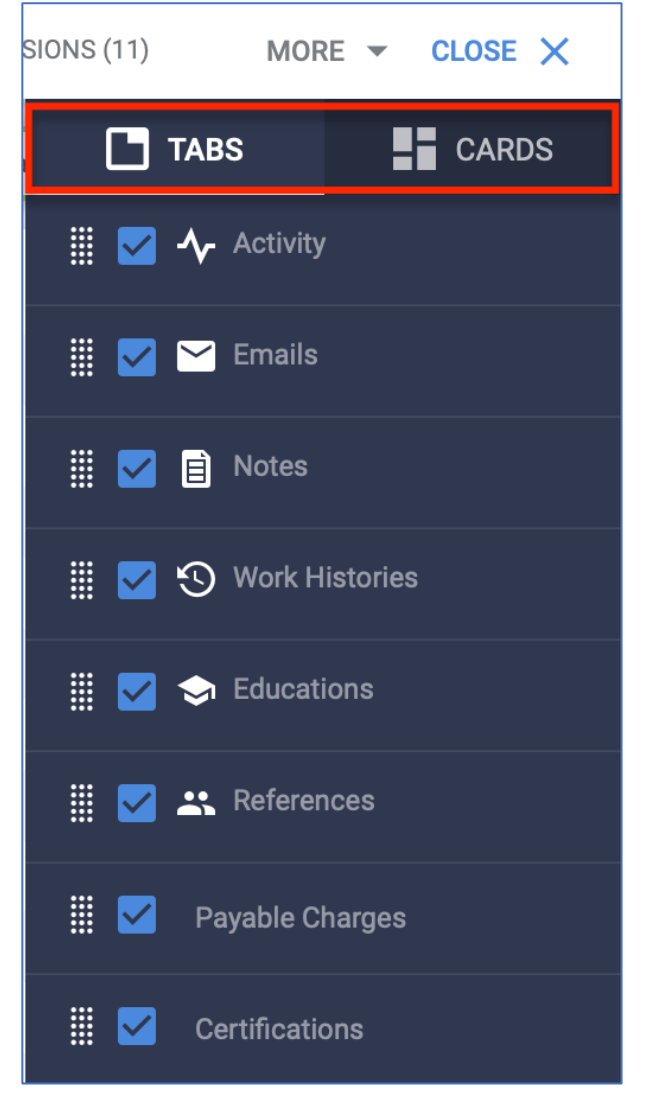

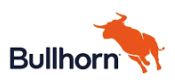

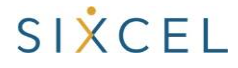